# Carga Masiva SIGGES

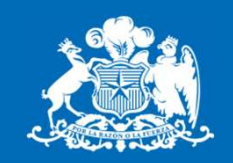

SERVICIO SALUD IQUIQUE

#### Vania Cortes Rodriguez

Depto. Estadística y Gestión de la Información Subdirección de Gestión Asistencial

## Archivo GES

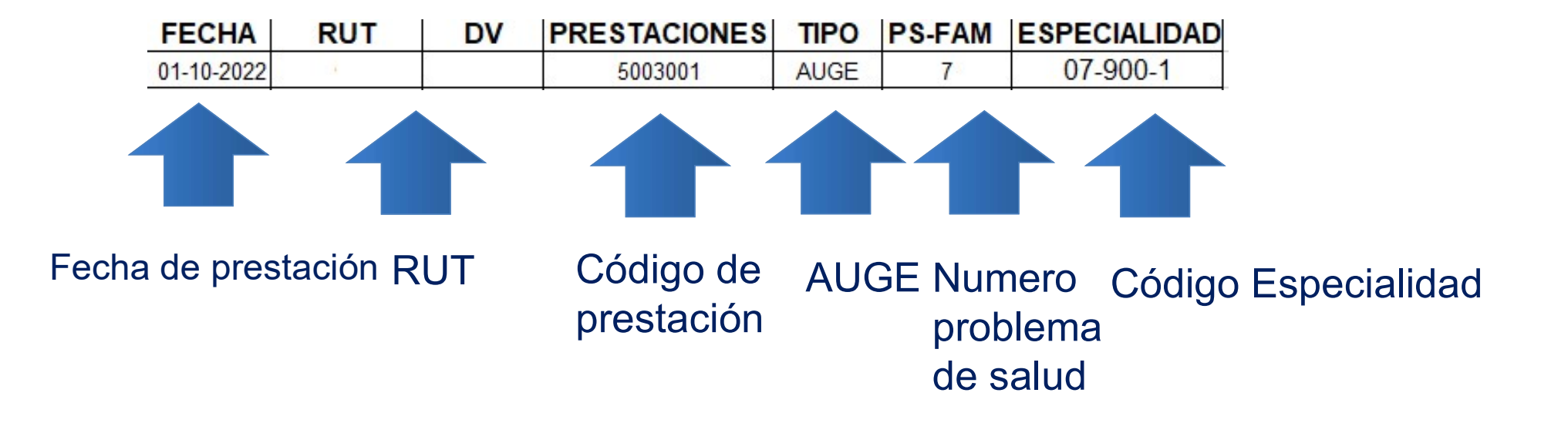

 Código de especialidad se encuentra en SIGGES modulo de interconsulta.( al digitar las interconsultas se selecciona especialidad y muestra la glosa y el código ejemplo medicina familiar 07-900-1

## Archivo No GES

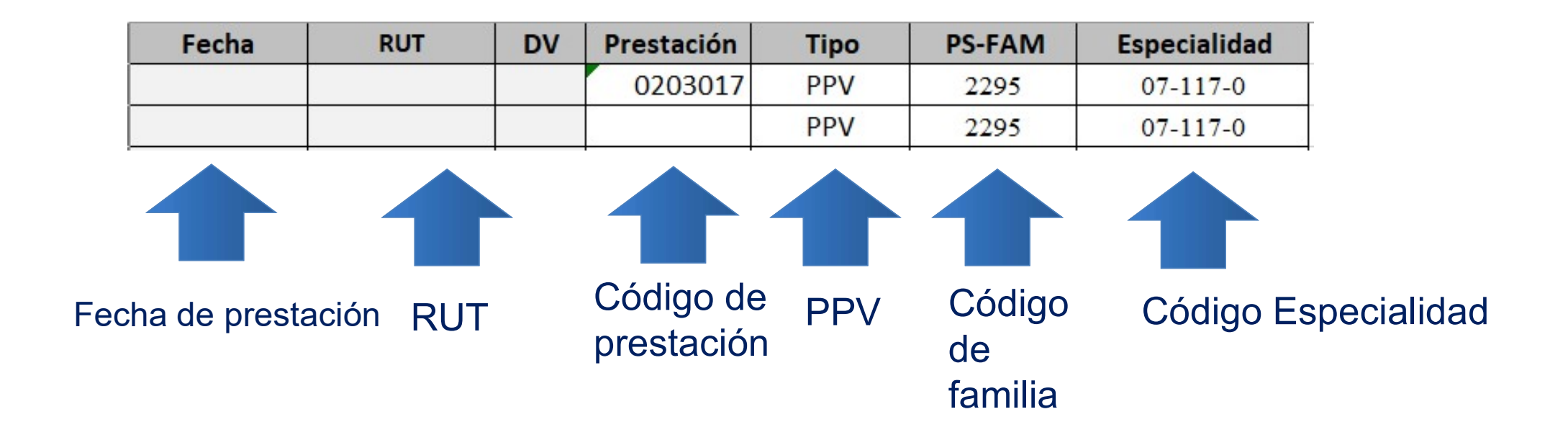

- Código de familia se encuentra en Arancel no GES.

 Código de especialidad se encuentra en SIGGES modulo de interconsulta.( al digitar las interconsultas se selecciona especialidad y muestra la glosa y el código ejemplo Psiquiatría 07-117-0

## Perfil carga masiva (Prestaciones MAI)

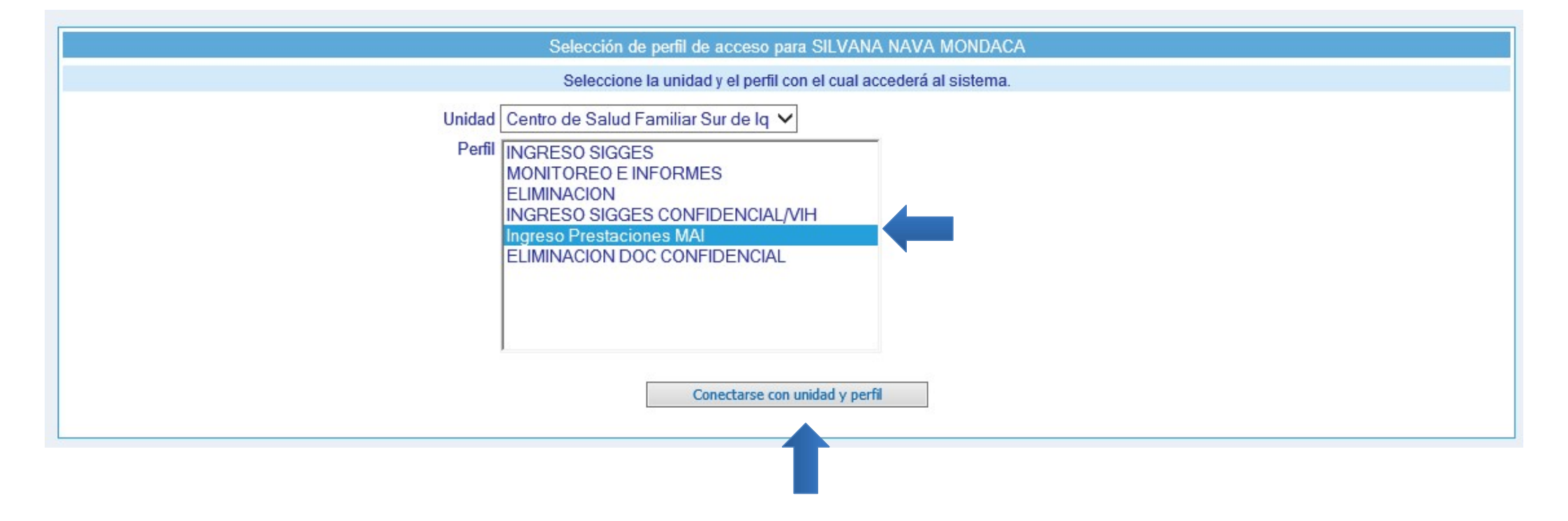

## Pantalla de carga

| SIGGES Producción                                                                                                    | Administr<br>Esta funcionalidad e                                                                               | ración Ingreso y Captura de Prestaciones MAI<br>es una alternativa de ingreso de Prestaciones Otorgadas, vía WEB o vía Excel.  |
|----------------------------------------------------------------------------------------------------|----------------------------------------------------------------------------------------------------|----------------------------------------------------------------------------------------------------|
| Eusqueda de Paciente     Cartola Unificada Paciente     Administración Ingreso y Captura de Prestaciones MAI     Monitoreo y Consultas     Monitoreo y Consultas     Nómina de Cotejo Registro de Prestaciones MAI     Nómina de Cotejo Registro de Prestaciones MAI | Consulta de Registros<br>Establecimiento : Centro de Salud Familiar Sur de Iquique<br>Fecha Inicio : 20/09/2022 | Consulta de Cargas de Registros Seleccionar Ingreso Prestacion MAI Captura de Registros Via WEB Captura de Registros Via Excel |
| Holimita de Colego Prestaciones Otorgadas     Manuales     Colego Prestaciones Otorgadas     De Colego Prestaciones Otorgadas                                                                                                    | Consultar Registros Captura d                                                                                   | e registros Vía Excel                                                                                                    |
|                                                                                                    | Administración Ingreso y Captura o<br>Esta funcionalidad es una alternativa de ingreso de Prestacio             | de Prestaciones MAI<br>mes Otorgadas, vía WEB o vía Excel.                                                                     |

| Captur                                                                                                    | a de Registros Vía Excel   |
|----------------------------------------------------------------------------------------------------|----------------------------|
| Detalle Digitación<br>Establecimiento : Centro de Salud Familiar Sur de Iquique<br>Jsuario : SILVANA NAVA MONDACA                                                                                             |                            |
| Cargar Registros                                                                                                    | Prestaciones MAI Via Excel |
| <ul> <li>Informamos: Se cargarán los datos hasta la fila 501 del archivo Excel (La fila 001 corresponde a los e<br/>Por lo tanto, toda la información posterior a la fila 501 no será considerada.</li> </ul> | ncabezados).               |
| Cargar Archivo:<br>Carga Registros Prestaciones MAI                                                                                                    | Examinar                   |

## **Carga Masiva**

| Administración Ingreso y Captura de Prestaciones MAI                                                                 |
|----------------------------------------------------------------------------------------------------|
| Esta funcionalidad es una alternativa de ingreso de Prestaciones Otorgadas, vía WEB o vía Excel.                     |
|                                                                                                    |
| Captura de Registros Vía Excel                                                                                       |
|                                                                                                    |
| talle Digitación                                                                                                    |
| blecimiento : Centro de Salud Familiar Sur de Iquique                                                                |
| ario : SILVANA NAVA MONDACA                                                                                          |
|                                                                                                    |
| Carran Benistres Brostaniones MALVia Event                                                                           |
| Cargar Registros Prestaciones IMAI via Excer                                                                         |
|                                                                                                    |
| - Informamos: Se cargarán los datos hasta la fila 501 del archivo Excel (La fila 001 corresponde a los encabezados). |
| Por lo tanto, toda la información posterior a la fila 501 no será considerada.                                       |
|                                                                                                    |
| roar Archivo                                                                                                    |
|                                                                                                    |
| Carga Registros Prestaciones MAI                                                                                     |
|                                                                                                    |
|                                                                                                    |
|                                                                                                    |

Una vez que pichamos examinar se abrirá una pantalla donde se debe seleccionar la ruta del archivo a cargar.

## **Carga Masiva**

| Administración Ingreso y Captura de Prestaciones MAI                                                              |
|----------------------------------------------------------------------------------------------------|
| Esta funcionalidad es una alternativa de ingreso de Prestaciones Otorgadas, vía WEB o vía Excel.                  |
|                                                                                                    |
| Captura de Registros Via Excel                                                                                    |
|                                                                                                    |
| Detalle Digitación                                                                                                |
| Establecimiento : Centro de Salud Familiar Sur de Iquique                                                         |
| Usuario : SILVANA NAVA MONDACA                                                                                    |
|                                                                                                    |
| Cargar Registros Prestaciones MAI Via Excel                                                                       |
|                                                                                                    |
| Informamos: Se cargarán los datos hasta la fila 501 del archivo Excel (La fila 001 corresponde a los encabezados) |
| Por lo tanto, toda la información posterior a la fila 501 no será considerada.                                    |
|                                                                                                    |
| Carciar Archivo: C:\Users\pc1\Documents\CARGA MASIVA.xls                                                          |
|                                                                                                    |
| Carga Registros Prestaciones MAI                                                                                  |
|                                                                                                    |

#### Luego cargar registro prestaciones MAI

## **Carga Masiva**

|                     |                    |                                               | Captur                                                                                         | ra de Registros Vía Excel    | -                    |
|---------------------|--------------------|-----------------------------------------------|------------------------------------------------------------------------------------------------|------------------------------|----------------------|
|                     |                    |                                               |                                                                                                |                              | Volver a la Búsqueda |
| Detalle Digitación  | n                  |                                               |                                                                                                |                              |                      |
| Establecimiento · ( | <br>Centro de Salu | ud Familiar Sur de Iqui                       | que                                                                                            |                              |                      |
|                     |                    |                                               | uu                                                                                             |                              |                      |
| osuno . c           | 512 07 00 110 10   |                                               |                                                                                                |                              |                      |
|                     |                    |                                               |                                                                                                |                              |                      |
|                     |                    |                                               | Cargar Registros                                                                               | s Prestaciones MAI Via Excel |                      |
| 0                   |                    |                                               |                                                                                                |                              |                      |
| U                   |                    |                                               |                                                                                                |                              |                      |
| - Informamos        | : Se cargará       | in los datos hasta la<br>presción posterior a | fila 501 del archivo Excel (La fila 001 corresponde a los e<br>la fila 501 no será considerada | encabezados).                |                      |
| Por lo canco        | , coua la inio     | initiación postenor a                         |                                                                                                |                              |                      |
|                     |                    |                                               |                                                                                                |                              |                      |
| Cargar Archivo:     | :\Users\pc1\Doc    | uments\Planilla Carga Masi                    | iva PO.xls                                                                                     | Examinar                     |                      |
|                     |                    |                                               |                                                                                                |                              |                      |
| Carga               | Registros Presta   | iciones MAI                                   |                                                                                                |                              |                      |
| I                   |                    |                                               |                                                                                                |                              |                      |
|                     |                    |                                               |                                                                                                |                              |                      |
|                     |                    |                                               |                                                                                                |                              |                      |
|                     |                    |                                               |                                                                                                |                              |                      |
|                     | Nº                 | Fecha                                         | Put                                                                                            | Proetación                   |                      |
|                     |                    | roomu                                         | 16 350 358-1                                                                                   | 0801101                      |                      |
| [Modificar]         | 1                  | 20/10/2022                                    | CORTÉS RODRÍGUEZ VANIA ALEJANDRA                                                               | PROCESAMIENTO PAPANICOLAU    |                      |
|                     |                    | ·                                             |                                                                                                |                              |                      |
|                     |                    |                                               |                                                                                                |                              | Clasificate          |
|                     |                    |                                               |                                                                                                |                              | Gasincai             |

#### Pinchar botón clasificar

Establecimiento : Centro de Salud Familiar Sur de Iquique Usuario : SILVANA NAVA MONDACA

|               |                               |                           |                                                                                                    | Cargar Registros Prestaciones MAI V                       | ia Excel                                  |        |                                      |
|---------------|-------------------------------|---------------------------|----------------------------------------------------------------------------------------------------|-----------------------------------------------------------|-------------------------------------------|--------|--------------------------------------|
| Inform Por lo | <mark>amos</mark> :<br>tanto, | Se cargara<br>toda la inf | án los datos hasta la fila 501 del archivo Exce<br>ormación posterior a la fila 501 no será consid | l (La fila 001 corresponde a los encabezados).<br>derada. |                                           |        |                                      |
| argar Arch    | iivo: C:\L<br>Carga Re        | Users\pc1\Do              | cuments\Planilla Carga Masiva PO.xls                                                               | Examinar                                                  |                                           |        |                                      |
|               |                               |                           |                                                                                                    |                                                           |                                           |        |                                      |
|               |                               |                           |                                                                                                    |                                                           |                                           |        |                                      |
|               | N°                            | Fecha                     | Rut                                                                                                | Prestación                                                | Ps / Programa                             | Unidad | Especialidad                         |
| uinar]        | N°<br>1 2                     | Fecha                     | Rut<br>16.350.358-1<br>CORTÉS RODRÍGUEZ VANIA ALEJANDRA                                            | Prestación<br>0801101<br>PROCESAMIENTO PAPANICOLAU        | Ps / Programa<br>Diabetes Mellitus Tipo 2 | Unidad | Especialidad<br>ectología (07-118-0) |

#### Grabar registro

#### Creado por Vania Cortes Rodriguez

Ministerio de Salud

Gobierno de Chile